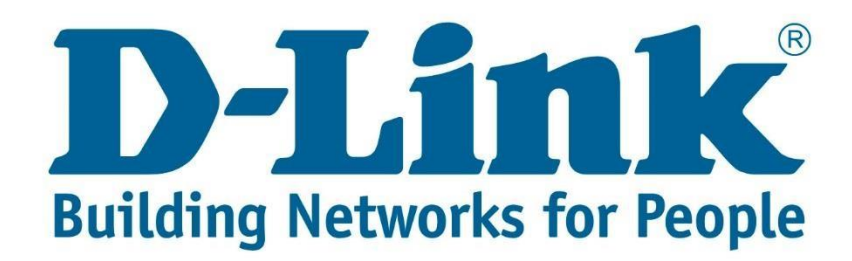

## DSL-2750U Wireless Setup Guide

**Step 1:** Open your Internet browser (ex. Internet Explorer, Mozilla, Google Chrome, Safari) and type in the Routers IP address in the address bar and press enter. (Default IP 192.168.1.1).

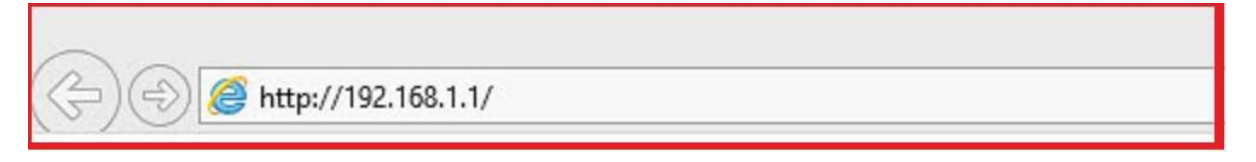

Step 2: Type in the User Account Credentials for the router, then click OK/Log In.

By default the Username is: admin and the Password is: admin

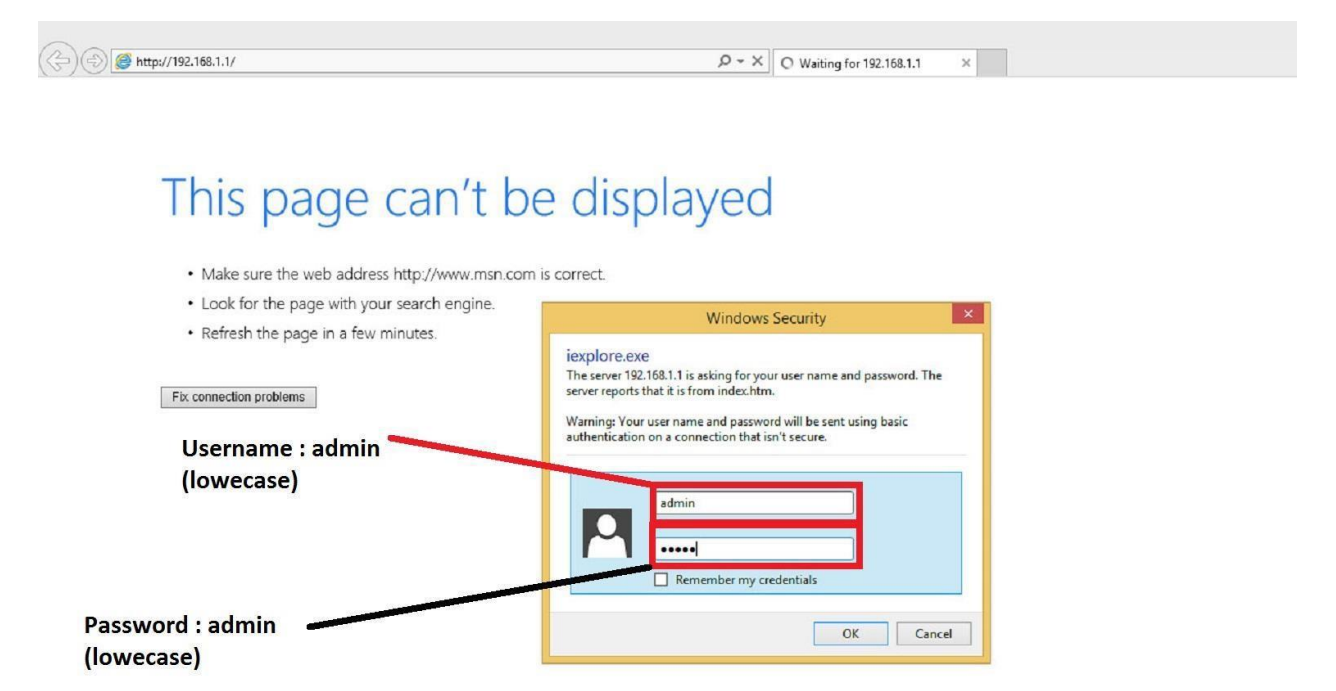

**Step 3:** On the left side of the screen after successfully logging in, click on Wireless Setup.

| Product Page: DSL-275 | F                         | irmware Version:ME_1.03       |                              |                           |                           |  |  |
|-----------------------|---------------------------|-------------------------------|------------------------------|---------------------------|---------------------------|--|--|
| D-Linl                | ĸ                         |                               |                              |                           |                           |  |  |
| DSL-27500             | SETUP                     | ADVANCED                      | MANAGEMENT                   | STATUS                    | HELP                      |  |  |
| Wizard                | WIRELESS BASIC            |                               |                              | r <u> </u>                |                           |  |  |
| Internet Setup        | Use this section to con   | figure the wireless settings  | for your router. Please note | that changes made in this | section will also need to |  |  |
| Wireless              | <u>Wireless Basic</u>     |                               |                              |                           |                           |  |  |
| Local Network         | Wireless Security         | K SETTINGS                    |                              |                           |                           |  |  |
| LAN IPv6              |                           | Enable Wireless: 🗹            |                              | _                         | 1 / 1 - 1 - 1             |  |  |
| Time and Date         | Enable MultiAP Isolation: |                               |                              |                           |                           |  |  |
| Logout                | Wireless Net              | work Name (SSID) : S+         | M                            |                           | 2473œ                     |  |  |
|                       |                           | Visibility Status :           | Visible O Invisible          | ¥                         | 194                       |  |  |
|                       |                           | Country/Region : 50           |                              |                           | 12115                     |  |  |
|                       |                           |                               | to Scan                      |                           |                           |  |  |
|                       |                           | Wireless Channel : Au         | 2 11b/g/n                    |                           |                           |  |  |
|                       |                           | Band Width : 20               | M/40M ✓                      |                           |                           |  |  |
|                       |                           |                               |                              |                           |                           |  |  |
|                       | Remember your SSID        | as you will need to configure | e the same settings on your  | wireless devices and PC.  |                           |  |  |
|                       |                           |                               | Apply Cancel                 |                           |                           |  |  |
| BROADBAND             |                           |                               |                              |                           |                           |  |  |
|                       |                           | Copyright @ 2013-2            | 015 D-Link Systems, Inc.     |                           |                           |  |  |

Step 4: Wireless Basic Settings

- 1. Ensure that Enable Wireless is ticked.
- 2. Enable MultiAP Isolation un-ticked
- 3. SSID (Wireless network name) can be changed to whatever you want to call the wireless.
- 4. Country South Africa
- 5. Control Sideband Upper
- 6. Wireless Channel Auto Scan
- 7. 802.11 mode 802.1b/g/n (default settings)
- 8. Band Width 20M/40M
- Click "Apply Changes".
  <u>Note:</u> Router will restart the WLAN (Wireless) after you click "Apply Changes".

Step 4: Wireless Security Settings

- 1. Security Mode: Auto (WPA or WPA2) best for iOS devices.
- 2. WPA encryption: TKIP+AES (Default for WPA or WPA2 setting)
- 3. WPA Authentication Mode: Auto "(WPA or WPA2) PSK"
- 4. Group Key Update Interval: Change to 3600 (Default 1800) for better connectivity when experiencing intermittency.
- 5. Pre-Shared Key: must be a minimum of 8 characters

**Note:** The password will not be visible when entering. Best is to type the password in a notepad to ensure it is correct.

6. Click "Apply Changes".

Note: Router will restart the WLAN (Wireless) after you click "Apply Changes".

| Product Page: DSL-275                                                                                                    | 0U                                                                                                    |                                                                                   |                                                                | :                                                        | Firmware Version:ME_1.03                 |  |  |  |  |
|----------------------------------------------------------------------------------------------------|----------------------------------------------------------------------------------------------------|-----------------------------------------------------------------------------------|----------------------------------------------------------------|----------------------------------------------------------|------------------------------------------|--|--|--|--|
| D-Lin                                                                                                    | ĸ                                                                                                    |                                                                                   |                                                                |                                                          |                                          |  |  |  |  |
| DSL-2750U                                                                                                    | SETUP                                                                                                    | ADVANCED                                                                          | MANAGEMENT                                                     | STATUS                                                   | HELP                                     |  |  |  |  |
| Wizard                                                                                                    | WIRELESS SECURITY                                                                                                    |                                                                                   |                                                                |                                                          |                                          |  |  |  |  |
| Internet Setup                                                                                                    | In this page, you can configure the wireless security settings for the router. Please note that changes made in this page must also be duplicated to your wireless clients and PC.                                                                          |                                                                                   |                                                                |                                                          |                                          |  |  |  |  |
| Wireless                                                                                                    | Wireless Basic                                                                                                    |                                                                                   |                                                                |                                                          |                                          |  |  |  |  |
| Local Network                                                                                                    | Wireless Security                                                                                                    | Y MODE                                                                            |                                                                |                                                          |                                          |  |  |  |  |
| LAN IPv6                                                                                                    | To protect your privacy, you can configure wireless security features. The device supports 3 wireless security modes<br>including: WEP, WPA, and WPA2. WEP is the original wireless encryption standard. WPA and WPA2 provide higher levels of<br>security. |                                                                                   |                                                                |                                                          |                                          |  |  |  |  |
| Time and Date                                                                                                    |                                                                                                    |                                                                                   |                                                                |                                                          |                                          |  |  |  |  |
| Logout                                                                                                    | Security Mode : Auto(WPA or WPA2)                                                                                                    |                                                                                   |                                                                |                                                          |                                          |  |  |  |  |
|                                                                                                    | WPA Encryption : TKIP+AES V                                                                                                    |                                                                                   |                                                                |                                                          |                                          |  |  |  |  |
|                                                                                                    |                                                                                                    |                                                                                   |                                                                |                                                          |                                          |  |  |  |  |
| Select <b>WPA or WPA2</b> to achieve a balance of strong security and best compatibility. This mode uses WPA for<br>while maintaining higher security with stations that are WPA2 capable. The strongest cipher that the client su |                                                                                                    |                                                                                   |                                                                |                                                          |                                          |  |  |  |  |
|                                                                                                    | For the highest securi<br>access with WPA secu<br>legacy devices work o                                                                                                    | ty, select <b>WPA2 Only.</b> Thi<br>rity. For maximum compat<br>nly in this mode. | s mode uses AES (CCMP) o<br>bility, select <b>WPA Only</b> . T | ipher and legacy stations a<br>his mode uses TKIP cipher | are not allowed to<br>r. Some gaming and |  |  |  |  |
| To achieve better wireless performance, selectWPA2 Only (which uses AES cipher).                                                                                                    |                                                                                                    |                                                                                   |                                                                |                                                          |                                          |  |  |  |  |
|                                                                                                    | WPA-PSK does not require an authentication server. The WPA option requires an external RADIUS server.                                                                                                    |                                                                                   |                                                                |                                                          |                                          |  |  |  |  |
|                                                                                                    | WPA Mode : Auto(WPA or WPA2)-F 🗸                                                                                                    |                                                                                   |                                                                |                                                          |                                          |  |  |  |  |
|                                                                                                    |                                                                                                    | Group Key Update In                                                               | terval : 3600                                                  | Default 180                                              | 00                                       |  |  |  |  |
|                                                                                                    |                                                                                                    |                                                                                   |                                                                |                                                          |                                          |  |  |  |  |
| PRE-SHARED KEY                                                                                                    |                                                                                                    |                                                                                   |                                                                |                                                          |                                          |  |  |  |  |
|                                                                                                    |                                                                                                    | Pre-Share                                                                         | d Key :                                                        | Minimum o                                                | of 8 characters                          |  |  |  |  |
|                                                                                                    | Remember your SSID a                                                                                                    | nd the security key as you                                                        | will need to configure the s                                   | ame settings on your wire                                | less devices and PC.                     |  |  |  |  |
|                                                                                                    |                                                                                                    |                                                                                   | Apply Cancel                                                   |                                                          |                                          |  |  |  |  |